## Return e-filing instructions for goods coming outside

## the VAT (Liquor and Petroleum products)

- 1. Login to e-Filing through www.keralataxes.gov.in
- 2. After entering the user-id and password, select FILE RETURN link
- 3. Select the link Form 10 (VAT / KGST)
- 4. After selecting the Assessment Year, Return Type and Month, click proceed to reach the data entry form.
- 5. For entering the KGST related transactions, select the link <u>A5</u> <u>Turnover under KGST</u>
- Select the commodity and enter the Total and Exempted Turnover details.
- 7. Taxable Turnover and Tax Due details are automatically shown by the system.
- 8. Enter the details like Tax collected, Additional Sales Tax (if applicable), Surcharge (if applicable) and TOT Due (if applicable). Enter zero wherever not applicable.
- 9. Enter the KGST Cess (if applicable) in the field (xxvii) Cess Payable (KGST) in the <u>KVAT Summary</u> link.
- 10. After completing the above, the FORM 10 can be generated through the <u>View Form 10</u> link. The details would be reflected in the sections A(5) TURNOVER OF GOODS UNDER FOURTH SCHEDULE(KGST) and Part I(d) Summary statement ( KGST ).
- 11. The payment can be made through the link <u>Make e-</u> <u>Payment, where the KGST tax</u> would be separately shown in the corresponding head.